# Acceptance of lectureships e-Portal

Version 1.4 08.05.2023

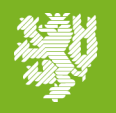

### e-Portal – Message

Example of an email sent to visiting lecturer's external email address to inform that a lectureship at Wuppertal university is awaiting their confirmation (including link to the e-Portal).

.f6 {font-size:.875rem;} Sehr geehrte\*r Max Master,

Im e-Portal <u>e-portal.uni-wuppertal.de</u> liegt ein Antrag für Sie vor. Bitte nutzen Sie im e-Portal zur Anmeldung die E-Mail-Adresse, an die diese Benachrichtigung verschickt wurde. Haben Sie noch keine Zugangsdaten, so registrieren Sie sich bitte vor Ihrer ersten Anmeldung.

Bitte füllen Sie alle Felder aus/beantworten alle Fragen, laden die ggf. erforderlichen Anlagen hoch und reichen dann den Antrag ein. Dazu klicken Sie bitte, nachdem Sie die Bearbeitung beendet haben, auf das blau unterlegte Feld oben rechts "Antrag einreichen". Der Antrag wird nun zum Personaldezernat zur Bearbeitung geschickt.

Sollten Sie Fragen beim Ausfüllen haben, nutzen Sie bitte zunächst die jeweiligen Hilfethemen. Sollte die Frage dann nicht beantwortet sein, fragen Sie bitte in dem Fachgebiet nach, in dem Sie beschäftigt werden sollen.

Vielen Dank Ihr e-Portal der Bergischen Universität Wuppertal

Beachten Sie bitte, dass es sich bei dieser E-Mail um eine automatisch generierte E-Mail des Systems handelt. Antworten auf diese E-Mail werden nicht abgerufen und auch nicht weitergeleitet. Bei inhaltlichen Fragen wenden Sie sich bitte an Ihre Ansprechpartner\*innen in der Fakultät bzw. Zentralen Einrichtung. Für technische Fragen zum e-Portal steht Ihnen der Support unter <u>eportal@uni-wuppertal.de</u> zur Verfügung.

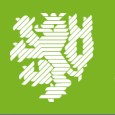

### e-Portal – Registration

A one-time registration with your external e-mail address to which the notification was sent is required. Registration with a possibly existing "@uni-wuppertal.de"

email address is not possible.

|                                                         | BERGISCHE<br>UNIVERSITÄT<br>WUPPERTAL                                                                         |  |
|---------------------------------------------------------|----------------------------------------------------------------------------------------------------|--|
| Willkor                                                 | nmen im e-Portal                                                                                              |  |
| Einstellungsportal der Bergischen Universität Wuppertal |                                                                                                    |  |
| E-Mail:                                                 | * Zur Anmeldung am Portal verwenden Sie zukünftig diese E-Mail Adresse                                        |  |
| Vorname:                                                | *                                                                                                    |  |
| Name:                                                   | •                                                                                                    |  |
| Passwort:                                               | * Bitte geben Sie ein Passwort mit<br>mindestens 8 Zeichen ein, darunter<br>sowohl Buchstaben als auch Zahlen |  |
| Passwort Wiederholung:                                  | Bitte geben Sie zur Sicherheit das<br>eingegebene Passwort erneut ein      Pflichtfelder                      |  |
|                                                         | Registrieren                                                                                                  |  |
| We<br>Pro<br>Rev                                        | iter zur Anmeldeseite<br>DUnix GmbH - e-Portal<br>x 9a37be5-release-2.0                                       |  |

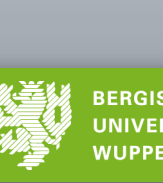

### e-Portal – Log-in

The access data you have chosen during registration also apply to all future lectureships.

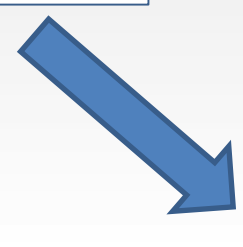

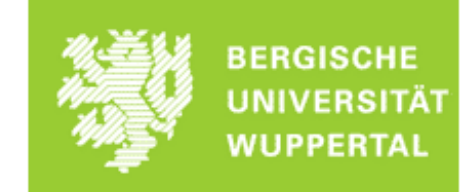

#### Willkommen im e-Portal

Einstellungsportal der Bergischen Universität Wuppertal

#### E-Mail

Als Hilfskraft melden Sie sich bitte mit Ihrem ZIM-Account an. Sie haben keinen ZIM-Account, klicken Sie bitte hier

Für alle anderen Vertragsarten registrieren Sie sich bitte mit Ihrer externen E-Mail-Adresse, über die Sie die Benachrichtigung vom e-Portal erhalten haben. Zur Registrierung gelangen Sie hier

Passwort

\_ogin

Passwort vergessen?

ProUnix GmbH - e-Portal

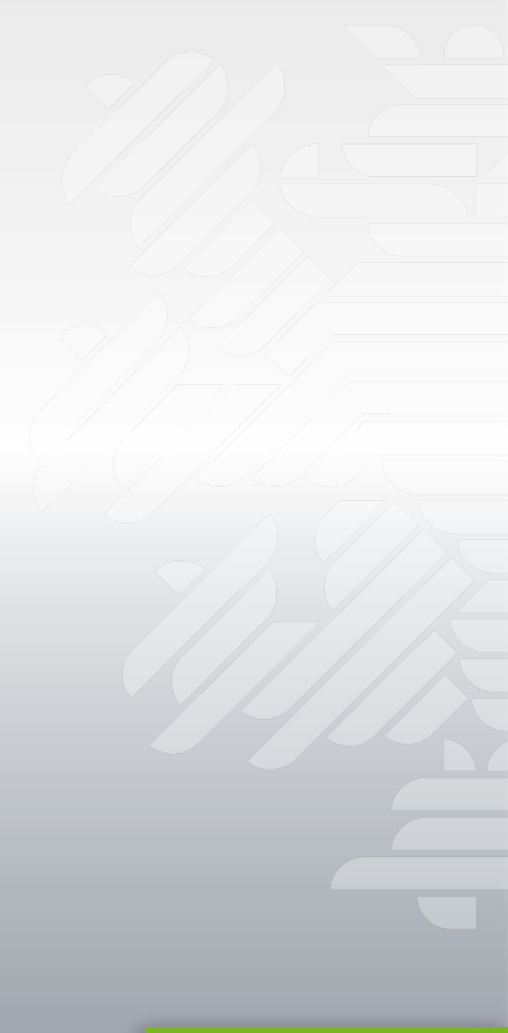

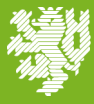

### e-Portal – My target

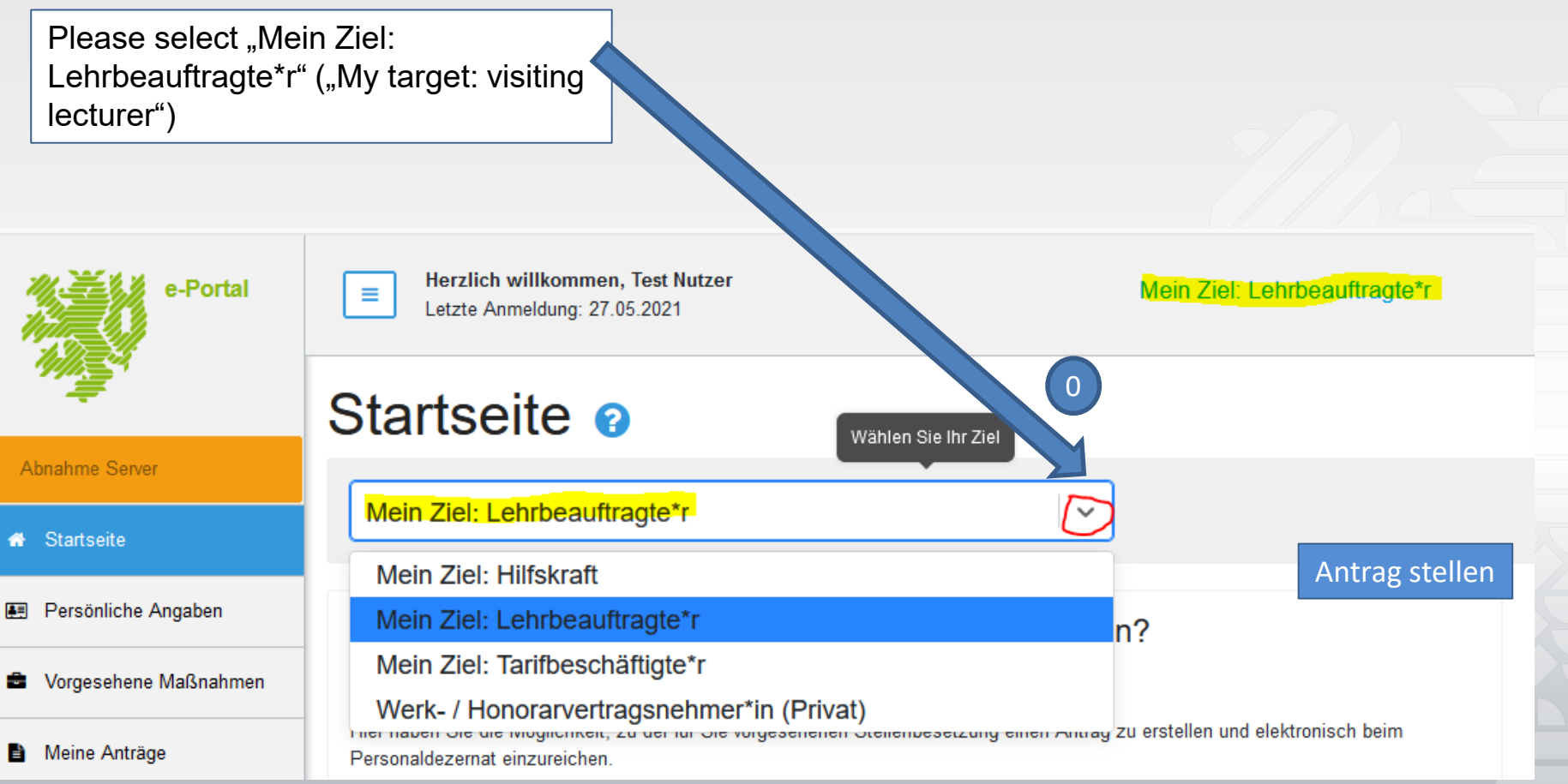

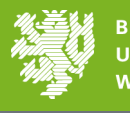

### e-Portal - Homepage

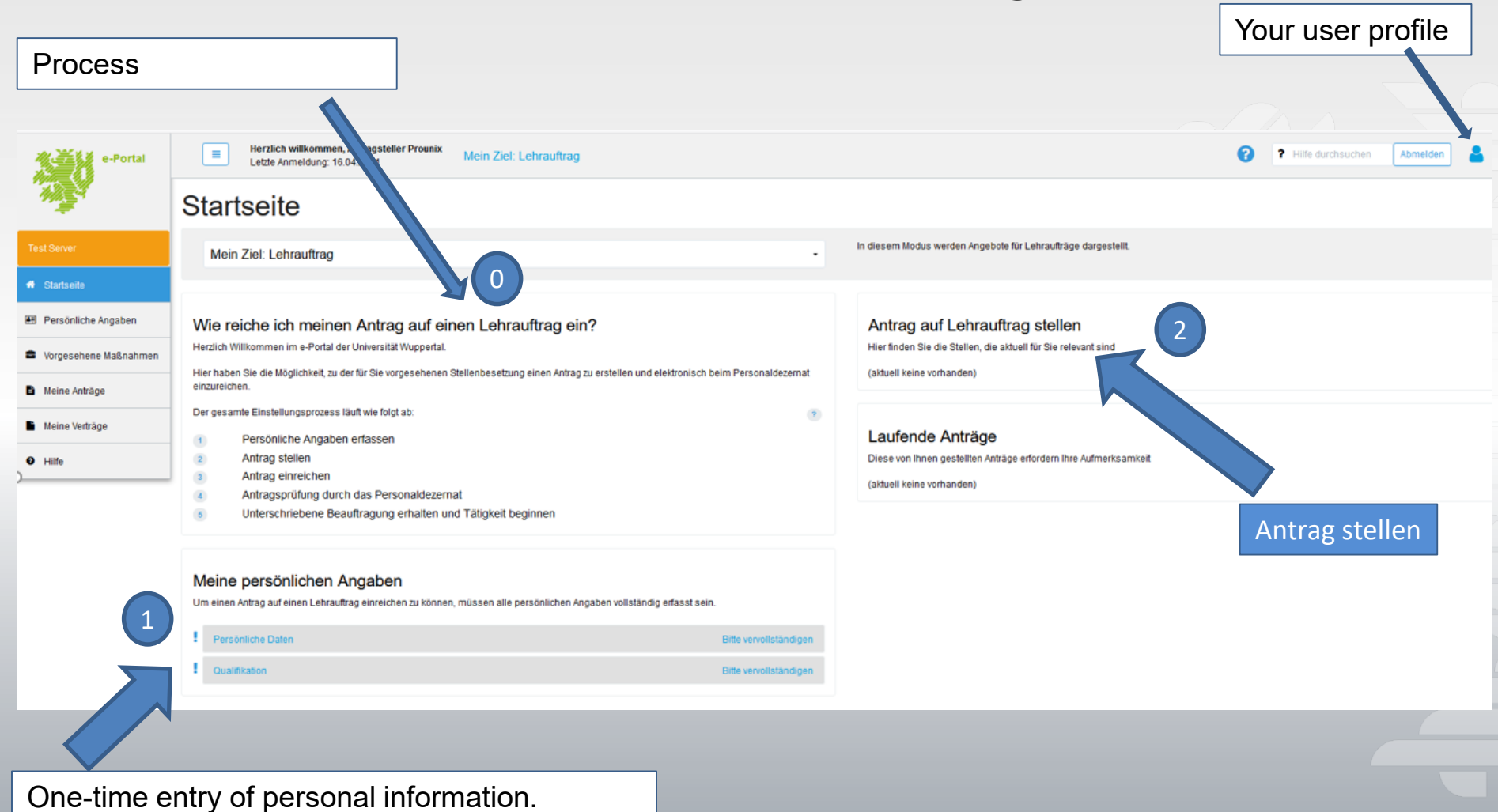

Please be sure to enter your private address.

Please be sure to enter your private address.

### e-Portal – Form "Personal information"

| Person<br>Startseite / Person<br>Persönliche Daten<br>Angaben zur Person ?                                                                                                    | Ändern                                                                                                    | Two tabs:<br>Personal information and<br>qualification need to be filled or<br>when you register for the e-Por<br>the first time. | nce<br>tal              |
|----------------------------------------------------------------------------------------------------|----------------------------------------------------------------------------------------------------|----------------------------------------------------------------------------------------------------|-------------------------|
| Anrede: Frau   Titel:   Vorname: Prinzessin   Name: Peach   Geburtsdatum: 17.07.1985   Geburtsort: Wuppertal   Geburtsland: Deutschland   Staatsangehörigkeit: deutsch   Hauptberufliche Tätigkeit:   Dienstort:                                                                                                    | Person<br>Statselle / Person<br>Personliche Daten © Qualifikation<br>Angaben zur Person ?<br>Anrede: Frau<br>Titel: | Pressing "Daten prüfen"<br>(="Check data") indicates<br>any missing entries.                                                      | Daten prüfen            |
| Kontaktdaten     Image: Composition of the second second sec | Andern<br>If available, please<br>name of your main<br>and the place of er                                          | enter the<br>occupation<br>nployment of                                                                                           |                         |
| Please be sure to enter your home address.                                                                                                    | this activity.                                                                                                    |                                                                                                    | ERGISCHE<br>INIVERSITÄT |

### e-Portal – Form "Personal information"

|                          | bottorilaria            |                              |
|--------------------------|-------------------------|------------------------------|
| E-Mail:                  | Anderes, und zwar:      |                              |
| Talafaanumaan            | Aachen-Kreis            |                              |
| Telefonnummer:           | Altena                  |                              |
|                          | Altenkirchen-Hachenburg | If your responsible tax      |
| Bankverbindung           | Arnsberg                | office is not listed, please |
|                          | Augsburg-Stadt          | select "Anderes, und         |
| Bankinstitut:            | Bergheim                | zwar: (= Other, namely: )    |
| IBAN: *                  | Bergisch Gladbach       | information                  |
| BIC: *                   | Berlin Neukölln         |                              |
|                          | Berlin Tempelhof        |                              |
| Zuständiges Finanzamt: * | Anderes, und zwar: X V  |                              |
|                          |                         |                              |
| Gebiet:                  |                         |                              |
| Ort:                     |                         |                              |
| Strasse und Hausnr       |                         |                              |
|                          |                         |                              |
| Postleitzahl:            |                         |                              |
| *                        | Pflichtfelder           |                              |
|                          | Speichern Abbrechen     |                              |
|                          |                         |                              |

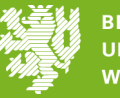

### e-Portal – Form "Qualification"

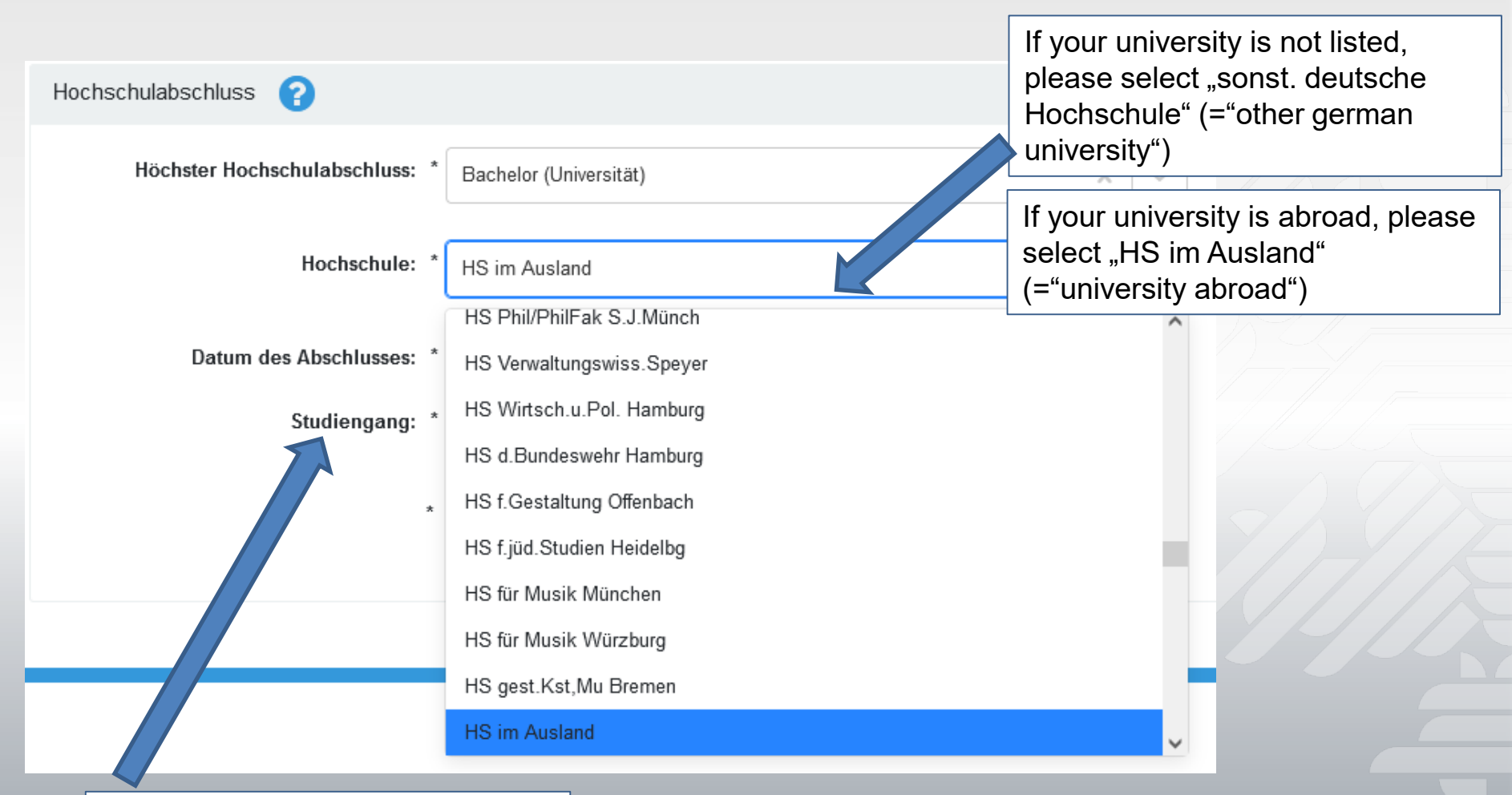

If your course of study is not listed, please select the course with the most similar content.

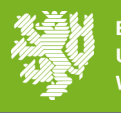

### e-Portal – file application

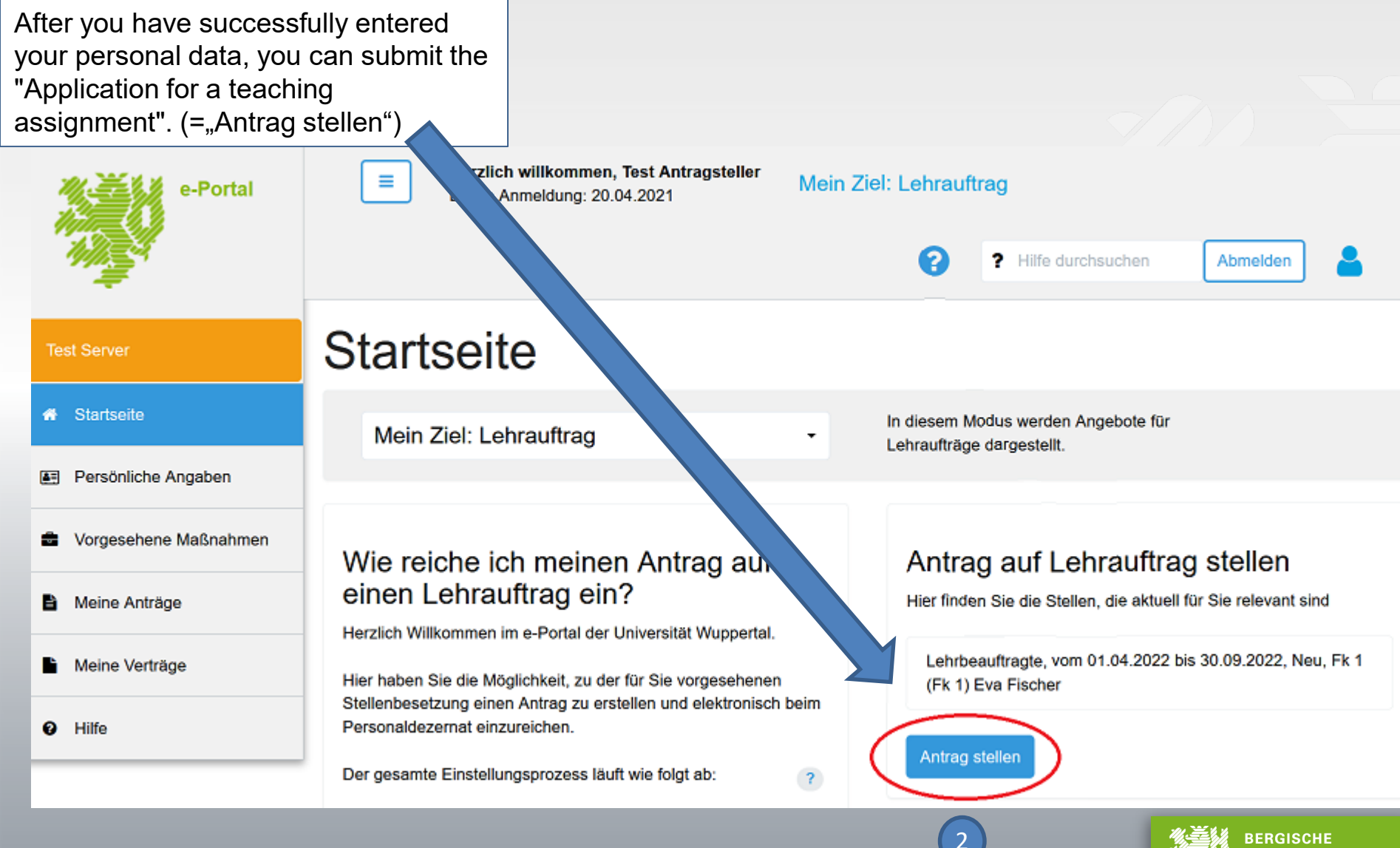

UNIVERSITÄT WUPPERTAL

### e-Portal – Antragstyp auswählen

Please select the appropriate application type:

- > <u>Aufstockung/ zusätzlicher LA</u> = For each further lectureship in a semester
- Neu = First lectureship at BUW
- Wiederholungsantrag = Follow-up application for persons who have already been commissioned once before

### Antrag stellen

Bitte bestätigen Sie, dass Sie zu der folgenden Maßnahmen einen Antrag stellen möchten

| Lehrbeauftragte, Physik I, vom 01.04.2024 bis 30.09.2024, Neu, Fk 4 (Fach Physik) |
|-----------------------------------------------------------------------------------|
| Samira Lettgen                                                                    |

| Antragstyp: | Aufstockung / zus. Lehrauftrag |                | <b>~</b>  |
|-------------|--------------------------------|----------------|-----------|
|             | Neu                            |                |           |
|             | Wiederholungsantrag            |                |           |
|             |                                | Antrag stellen | Abbrechen |

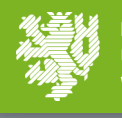

### e-Portal – View: Application Data "Master Data"

All input masks are automatically pre-filled.

| e-Portal                  | Herzlich willkommen, Test Antragsteller         Mein Ziel: Lehrauftrag           Letzte Anmeldung: 22.04.2021         Mein Ziel: Lehrauftrag | <ul> <li>? Hilfe durchsuchen</li> </ul>                                                          |  |
|---------------------------|----------------------------------------------------------------------------------------------------|--------------------------------------------------------------------------------------------------|--|
| Antrag 2021.00025         |                                                                                                    |                                                                                                  |  |
| Test Server               | Startseite / Anträge / Antrag 2021.00025                                                                                                    | Finstellungsprozess                                                                              |  |
| ₳ Startseite              | Antrag Person Anlagen                                                                                                    | 1 Daten erfassen und Antrag einreichen                                                           |  |
| Persönliche Angaben       | Antragsdaten                                                                                                    | 2 Antragsprüfung durch Personaldezernat<br>3 Unterschriebene Beauftragung erhalten und Tätigkeit |  |
| Vorgesehene Maßnahmen     | Stammdaten                                                                                                    | beginnen                                                                                         |  |
| Meine Anträge             | Nummer: 2021.00025                                                                                                    | Notizen zum Antrag                                                                               |  |
| Meine Verträge            | Eingangsdatum: 21.04.2021                                                                                                    | Notiz biszufüsen                                                                                 |  |
| <ul> <li>Hilfe</li> </ul> | Fakultät / zentrale     Fakultät 1 für Geistes- und Kulturwissenschaften       Einrichtung:                                                  |                                                                                                  |  |
|                           | Maßnahme erstellt von: Test Nutzer 02                                                                                                    |                                                                                                  |  |
|                           | Antragsteller*in: Peach                                                                                                    |                                                                                                  |  |
|                           | Vorname: Prinzessin                                                                                                    |                                                                                                  |  |

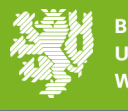

### e-Portal – View: Application Data "Person"

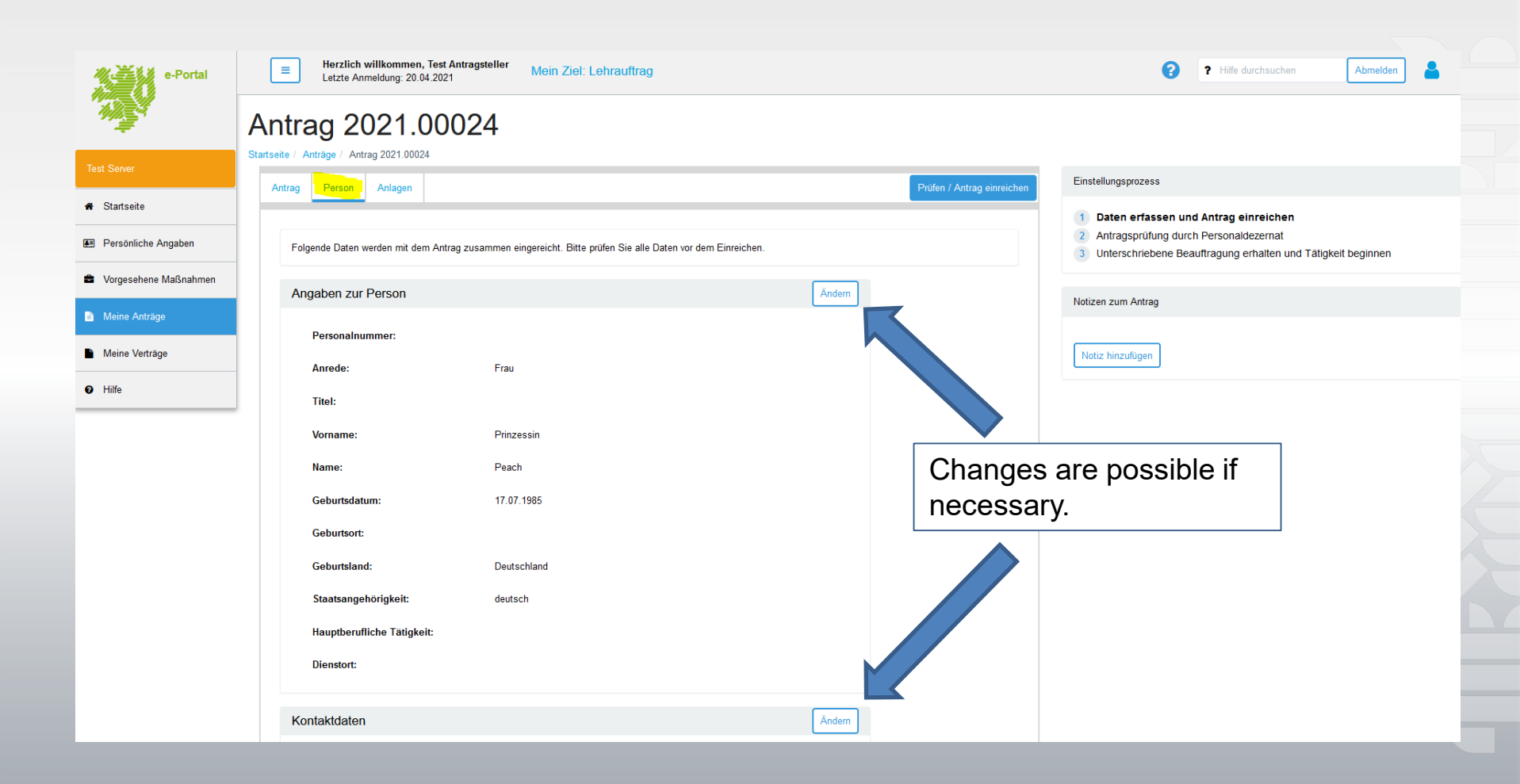

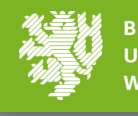

### e-Portal – View Attachments

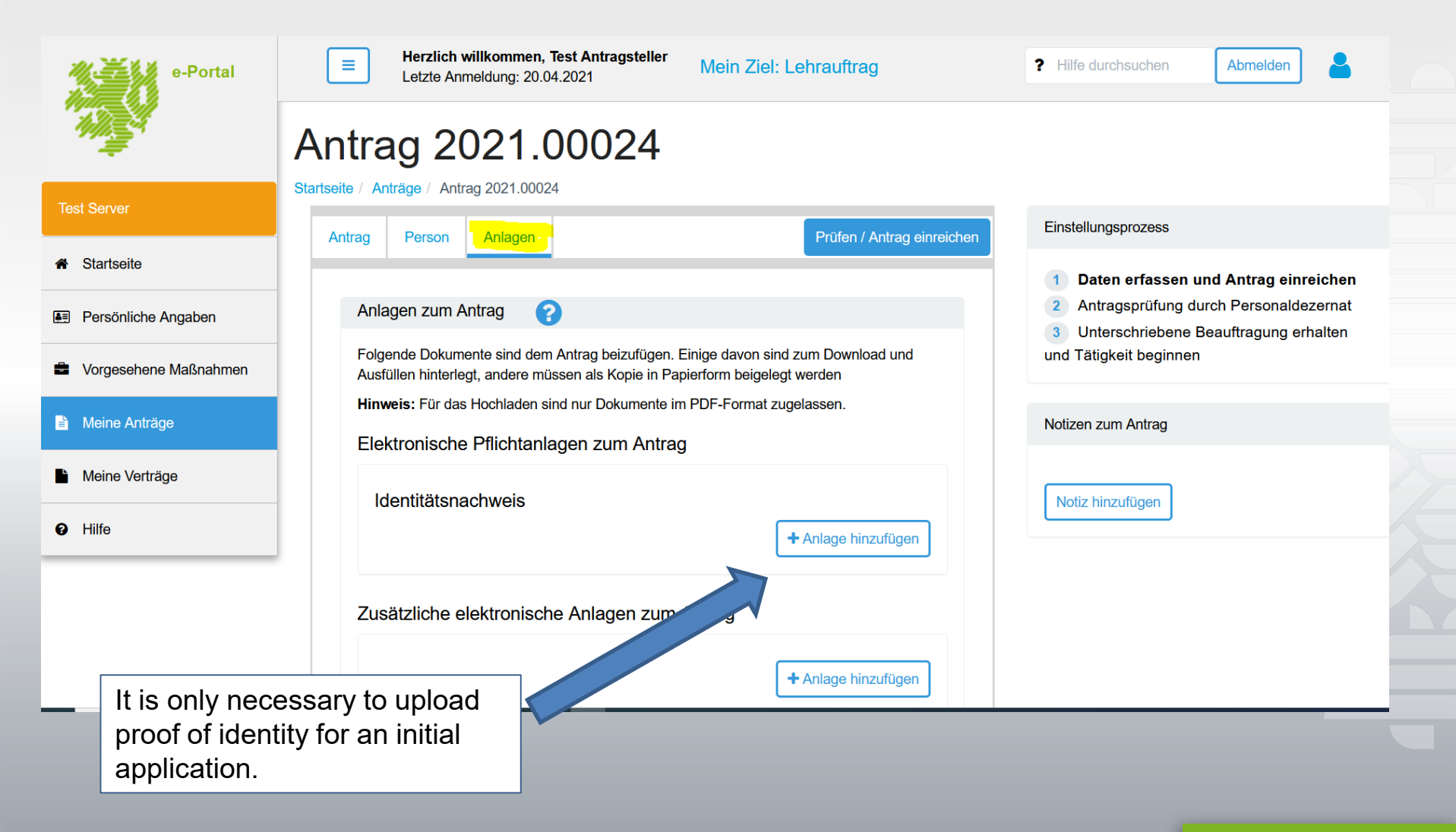

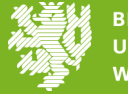

### e-Portal – Submit application

Please check all details of the application carefully! By pressing "Prüfen/Antrag einreichen" (="Check / Submit application"), the application for your lectureship is checked for completeness and sent to the HR department (4.1.2) for further processing.

| e-Portal              | Herzlich willkommen, Test Antragsteller       Mein Ziel: Lehrauftrag         Letzte Anmeldung: 20.04.2021       Mein Ziel: Lehrauftrag         Antrag 2021.00024       Image: Comparison of the second second s | Allfe durchsuchen Abmelden                                                                                   |  |
|-----------------------|----------------------------------------------------------------------------------------------------|----------------------------------------------------------------------------------------------------|--|
| Test Server           | Startseite / Anträge / Antrag 2021.00024           Antrag         Person         Anlagen         Prüfen / Antrag einreichen                                                                                                    | Einstellungsprozess                                                                                          |  |
| Startseite            |                                                                                                    | 1 Daten erfassen und Antrag einreichen                                                                       |  |
| E Persönliche Angaben | Antragsdaten                                                                                                    | <ol> <li>Antragsprüfung durch Personaldezernat</li> <li>Unterschriebene Beauftragung erhalten und</li> </ol> |  |
| Vorgesehene Maßnahmen | Stammdaten                                                                                                    | Tätigkeit beginnen                                                                                           |  |
| Meine Anträge         | Nummer: 2021.00024                                                                                                    | Notizen zum Antrag                                                                                           |  |
| Meine Verträge        | Eingangsdatum:                                                                                                    | Notiz binzufficen                                                                                            |  |
| Hilfe                 | Fakultät / zentrale         Fakultät 1 für Geistes- und Kulturwissenschaften           Einrichtung:         Fakultät 1 für Geistes- und Kulturwissenschaften                                                                                                    | Houz mitzungen                                                                                               |  |
|                       | Maßnahme erstellt Eva Fischer<br>von:                                                                                                    |                                                                                                    |  |

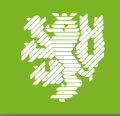

### e-Portal – Submit application 2

After confirming all fields, the application can be submitted.

Antrag einreichen

## The application is complete and can be submitted on time.

Please confirm the following information before submitting the application.

- I guarantee the correctness of the information I have provided, in particular with regard to nationality.
- I undertake to notify Department 4.3.4 of any changes in bank details or address without being asked.
- I was informed that I can only start work after I have received the signed assignment from the HR department (Department 4.3.4).
- Before I start teaching I will sign the declaration of commitment to comply with the data protection requirements, which I will receive together with the assignment, and send it to Department 4.3.4.

Antrag einreichen

Abbrechen

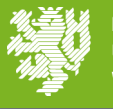

### e-Portal – Confirmation

You will receive confirmation that the application is now being processed by HR. You will usually receive the written assignment from the related Faculty / Service Institution.

#### Antrag eingereicht

#### Ihr Antrag wurde eingereicht

Sie haben Ihren Antrag nun zur Prüfung an das Dezernat 4.3.4 weitergeleitet. Die Prüfung nimmt in der Regel 2-4 Wochen Zeit in Anspruch.

Nach Abschluss der Antragsprüfung werden Sie per E-Mail informiert.

Sofern der Antrag von Ihnen überarbeitet werden muss, werden Sie darüber ebenfalls per Mail informiert.

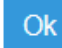

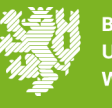

### e-Portal – Attachements

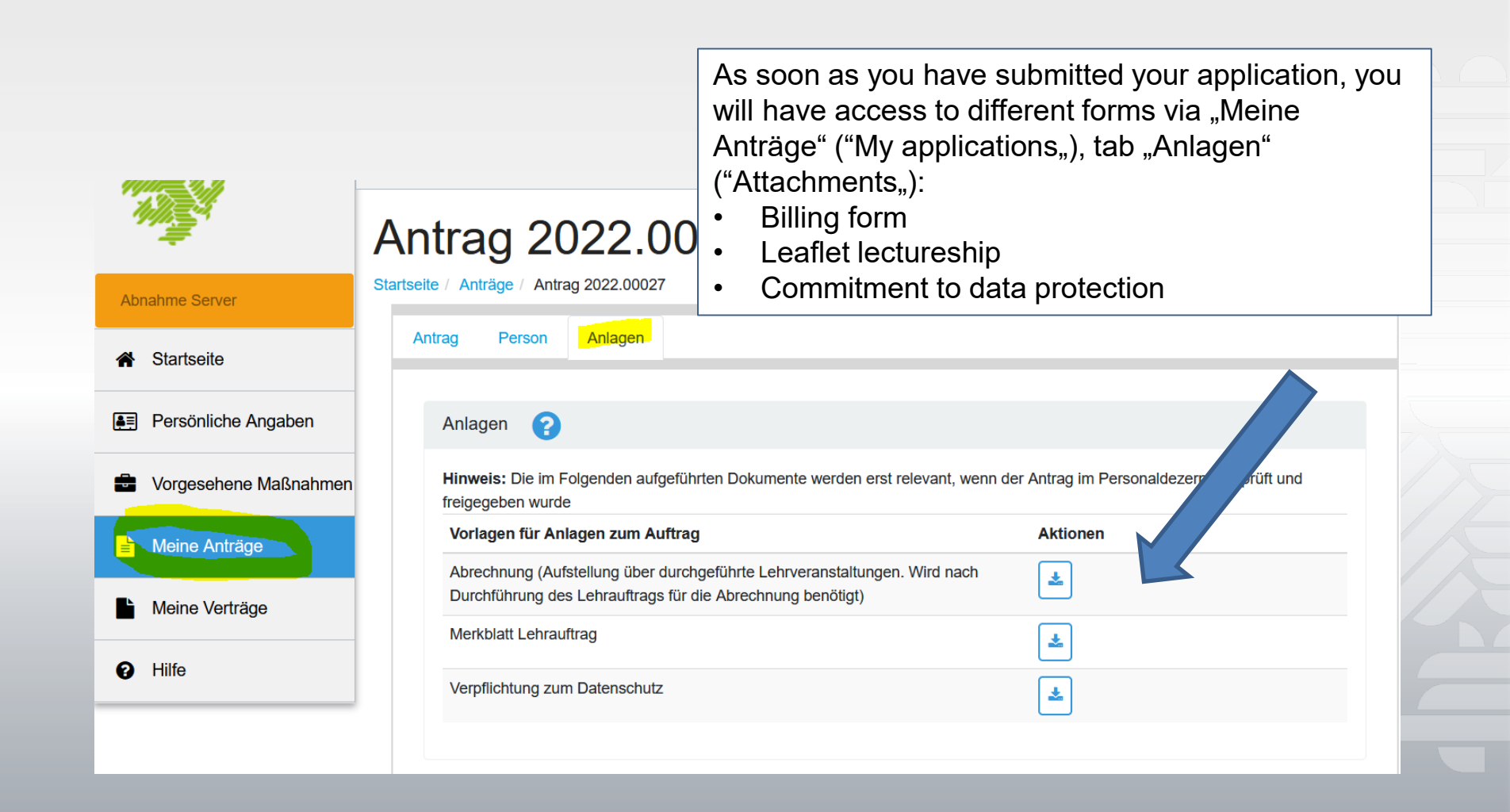

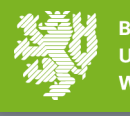

If you have any questions about the lectureship, please get in touch with your contact person in the faculty or Service Institution.

For general questions about the e-Portal, support is available at <u>eportal@uni-wuppertal.de</u>

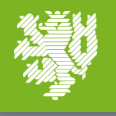